# 使用Flex-Config在安全防火墙威胁防御中配置 BFD

## 目录

<u>简介</u> <u>先决条件</u> <u>要求</u> <u>使用的组件</u> <u>背景信息</u> 配<u></u> 验 证 故障排除

## 简介

本文档介绍如何使用Flex-Config在运行7.2及更低版本的安全防火墙管理中心中配置BFD协议。

## 先决条件

在思科安全防火墙威胁防御(FTD)中配置的边界网关协议(BGP)与思科安全防火墙管理中心(FMC)。

#### 要求

Cisco 建议您了解以下主题:

-BGP协议

-BFD概念

使用的组件

— 运行7.2或更低版本的思科安全防火墙管理中心。

本文档中的信息都是基于特定实验室环境中的设备编写的。本文档中使用的所有设备最初均采用原 始(默认)配置。如果您的网络处于活动状态,请确保您了解所有命令的潜在影响。

### 背景信息

双向转发检测(BFD)是一种检测协议,旨在为所有媒体类型、封装、拓扑和路由协议提供快速转发 路径故障检测时间。 运行7.2及更低版本的FMC中的BFD配置必须使用Flex-Config策略和对象进行配置。

步骤1:

通过Flexconfig对象创建BFD模板。

BFD模板指定一组BFD间隔值。在BFD模板中配置的BFD间隔值并非特定于单个接口。您还可以配置单跳和多跳会话的身份验证。

要创建Flex-Config对象,请选择 Objects Tab 在顶部,单击 FlexConfig 选项,然后单击 FlexConfig Object 选项,然后单击 Add FlexConfig Object.

| CISCO Firepower Manage<br>Objects / Object Manage                    | ement Center Overview Analysis Policies Devices Objects 1 AMP Intelligence                                                                                   | Deploy Q 🌮 🕻                                             | ዩ 😗 admin 🔻      |
|----------------------------------------------------------------------|----------------------------------------------------------------------------------------------------|----------------------------------------------------------|------------------|
| AAA Server     Access List     Address Pools     Application Filters | FlexConfig Object FlexConfig Object include device configuration commands, variables, and scripting language instructions. It is used in FlexConfig polices. | 4 Add FlexConfig Object Q Filter                         |                  |
| AS Path                                                              | Name                                                                                                    | Description                                              |                  |
| Cipher Suite List                                                    | BFD-MULTIHOP                                                                                                    |                                                          | 6/0              |
| > Distinguished Name                                                 | BFD-SINGLEHOP                                                                                                    |                                                          | 9 / P            |
| DNS Server Group                                                     | BFD_Nogate                                                                                                    |                                                          | <b>6/</b> €      |
| External Attributes File List                                        | Default_DNS_Configure                                                                                                    | Configure Default DNS with the help of TextObjects def   | ¶a Q ≣           |
| FlexConfig 2                                                         | Default_Inspection_Protocol_Disable                                                                                                    | Disable Default Inspection.                              | ¶a q ≣           |
| FlexConfig Object                                                    | Default_Inspection_Protocol_Enable                                                                                                    | Enable Default Inspection.                               | ¶a q ≣           |
| Text Object<br>Geolocation                                           | DHCPv6_Prefix_Delegation_Configure                                                                                                    | Configure one outside (PD client) and one inside interfa | <b>₽</b> _0 ⊂ ;; |
| Interface                                                            | DHCPv6_Prefix_Delegation_UnConfigure                                                                                                    | Remove configuration of one outside (PD client) and on   | ¶a q ≣           |
| Key Chain                                                            | DNS_Configure                                                                                                    | Configure DNS with the help of TextObjects dnsParame     | E Q ≣            |
| Network                                                              | DNS_UnConfigure                                                                                                    | Remove the DNS configurations.                           | ¶a q ≣           |
| Policy List                                                          | Eigrp_Configure                                                                                                    | Configures eigrp. 1. Configures next hop, 2. configures  | ¶a q ≣           |
| Port                                                                 | Eigrp_Interface_Configure                                                                                                    | Configures interface parameters for eigrp. 1. Configure  | ¶a Q ≣           |
| Prefix List<br>Route Map                                             | Eigrp_UnConfigure                                                                                                    | Clears eigrp configuration for an AS                     | <b>₽</b> Q =     |
| > Security Intelligence                                              | Eigrp_Unconfigure_All                                                                                                    | Clears eigrp configuration.                              | E Q ⊒            |
| Sinkhole<br>SLA Monitor                                              |                                                                                                    | Displaying 1 - 20 of 51 rows K 4 Page                    | of 3 > >  C      |

第二步:

添加BFD协议所需的参数:

BFD模板指定一组BFD间隔值。在BFD模板中配置的BFD间隔值并非特定于单个接口。您还可以配置单跳和多跳会话的身份验证。

bfd-template [single-hop | multi-hop] template\_name

- single-hop 指定单跳BFD模板。
- multi-hop 指定多跳BFD模板。
- template\_name 指定模板名称。模板名称不能包含空格。

• (可选)在单跳BFD模板上配置回声。

注意:您只能在单跳模板上启用回声模式。

在BFD模板中配置时间间隔:

interval both milliseconds | microseconds {both | min-tx} microseconds | min-tx milliseconds echo

- both 最小传输和接收间隔功能。
- 间隔(以毫秒为单位)。范围是 50 到 999。
- microseconds 指定min-tx的BFD间隔(单位为微秒)。
- microseconds 范围为50,000到999,000。
- min-tx 最小传输间隔功能。

在BFD模板中配置身份验证:

authentication {md5 | meticulous-mds | meticulous-sha-1 | sha-1}[0|8] wordkey-id id

- authentication 指定身份验证类型。
- md5 -消息摘要5(MD5)身份验证。
- 小心谨慎的MD5 小心加密的MD5身份验证。
- 谨慎的SHA-1 谨慎的SHA-1密钥身份验证。
- sha-1 加密SHA-1身份验证。
- 0|8 0指定后面跟有未加密的密码。8指定后面跟有ENCRYPTED密码。
- word BFD密码(密钥),是一个最多包含29个字符的单位数密码/密钥。不支持以数字开头 、后跟空格的密码,例如0pass和1无效。
- key-id 身份验证密钥ID。
- id 与密钥字符串匹配的共享密钥ID。范围为0到255个字符。

| Edit FlexConfig Object                                                                            |                    |                       |                                |                    |             |      |
|---------------------------------------------------------------------------------------------------|--------------------|-----------------------|--------------------------------|--------------------|-------------|------|
| Name: BFD-SINGLEHOP Description:                                                                  |                    |                       |                                |                    |             |      |
| Copy-pasting any rich text might int     Insert ▼      Deployment                                 | troduce line break | s while generating Cl | LI. Please verify the<br>Type: | CLI before deployn | nent.       |      |
| bfd-template single-hop TEMPLATE1<br>echo<br>interval both 50<br>authentication sha-1 0 cisco key | -id 10             |                       |                                |                    |             |      |
| ▼ Variables                                                                                       |                    |                       | Duonortu                       |                    |             |      |
| Name                                                                                              | Dimension          | Default Value         | (Type:Name)                    | Override           | Description |      |
|                                                                                                   |                    | No records to         | display                        |                    |             |      |
|                                                                                                   |                    |                       |                                |                    |             |      |
|                                                                                                   |                    |                       |                                |                    |             | Save |

第三步:

将BFD模板与接口关联。

| Edit FlexConfig Object                                                                                          |                   |                        |                         |                    |             |      |
|----------------------------------------------------------------------------------------------------|-------------------|------------------------|-------------------------|--------------------|-------------|------|
| Name:<br>BFD-SINGLEHOP<br>Description:                                                                          | roduce line break | s while generating CLI | . Please verify the     | CLI before deployr | nent.       |      |
| Insert                                                                                                    | Once              |                        | ▼ Type:                 | Append             | •           |      |
| echo<br>interval both 50<br>authentication sha-1 0 cisco key<br>interface Ethernet1/7<br>bfd template TEMPLATE1 | -id 10            |                        |                         |                    |             |      |
| ▼ Variables                                                                                                    |                   |                        |                         |                    |             |      |
| Name                                                                                                    | Dimension         | Default Value          | Property<br>(Type:Name) | Override           | Description |      |
|                                                                                                    |                   | No records to d        | isplay                  |                    |             |      |
|                                                                                                    |                   |                        |                         |                    |             |      |
|                                                                                                    |                   |                        |                         |                    | Cancel      | Save |

注:将BFD多跳模板与目标映射关联。

第4步(可选):

创建包含可与多跳模板关联的目标的BFD映射。您必须已配置多跳BFD模板。

将BFD多跳模板与目标映射关联:

bfd map {ipv4 | ipv6} destination/cdir source/cdire template-name

- ipv4 配置IPv4地址。
- ipv6 配置IPv6地址。
- destination/cdir 指定目标前缀/长度。格式为A.B.C.D/<0-32>。
- source/cdir 指定目标前缀/长度。格式为X:X:X;X::X/<0-128>。

• template-name — 指定与此BFD映射关联的多跳模板的名称。

单击 Save 按钮以保存对象。

| Edit FlexConfig Object                                     |                    |                      |                       |                              |             |      |  |  |
|------------------------------------------------------------|--------------------|----------------------|-----------------------|------------------------------|-------------|------|--|--|
| Name:<br>BFD-MULTIHOP<br>Description:                      |                    |                      |                       |                              |             |      |  |  |
| Copy-pasting any rich text might in                        | troduce line break | s while generating C | LI. Please verify the | CLI before deployr<br>Append | nent.<br>▼  |      |  |  |
| bfd-template multi-hop MULTI-TEMPLATE1<br>interval both 50 |                    |                      |                       |                              |             |      |  |  |
| bfd map ipv4 10.11.11.0/24 10.36.                          | 42.5/32 MULTI-1    | EMPLATE1             |                       |                              |             |      |  |  |
| ▼ Variables                                                | Dimension          | Dofault Value        | Property              | Override                     | Description |      |  |  |
|                                                            | Dimension          | No records to        | (Type:Name)           | Overnue                      | Description |      |  |  |
|                                                            |                    |                      | uopray                |                              |             |      |  |  |
|                                                            |                    |                      |                       |                              | Cancel      | Save |  |  |

第五步:

单击 Devices 选项卡,然后选择 FlexConfig 选项.

| CISCO Firepower Manager                                                 | ement Center Overview Analysis Policies                                     | Devices Objects                                                          | AMP Intelligence                                                                 |                                                                                        | Deploy Q 🂕                                         | 👌 🌮 🥹 admin 🔻           |
|-------------------------------------------------------------------------|-----------------------------------------------------------------------------|--------------------------------------------------------------------------|----------------------------------------------------------------------------------|----------------------------------------------------------------------------------------|----------------------------------------------------|-------------------------|
| > AAA Server<br>> Access List<br>> Address Pools<br>Application Filters | FlexConfig Object<br>FlexConfig Object include device configuration command | Device Management<br>Device Upgrade<br>, NAT<br>QoS<br>Platform Settings | VPN<br>Site To Site<br>Remote Access<br>Dynamic Access Policy<br>Troubleshooting | Troubleshoot<br>File Download<br>Threat Defense CLI<br>Packet Tracer<br>Packet Capture | FlexConfig Object Q. Filter                        |                         |
| AS Path                                                                 | Name                                                                        | FlexConfig 2                                                             | Site to Site Monitoring                                                          |                                                                                        | on                                                 |                         |
| Community List                                                          | BFD-MULTIHOP                                                                | Certificates                                                             |                                                                                  |                                                                                        |                                                    | 9/i                     |
| > Distinguished Name                                                    | BFD-SINGLEHOP                                                               |                                                                          |                                                                                  |                                                                                        |                                                    | 6/9                     |
| DNS Server Group                                                        | BFD_Negate                                                                  |                                                                          |                                                                                  |                                                                                        |                                                    | 6/7                     |
| > External Attributes                                                   | Default_DNS_Configure                                                       |                                                                          |                                                                                  | Config                                                                                 | ure Default DNS with the help of TextObjects def.  | . Baq                   |
| File List<br>✓ FlexConfig                                               | Default_Inspection_Protocol_Disable                                         |                                                                          |                                                                                  | Disabl                                                                                 | e Default Inspection.                              | En Q ⊒                  |
| FlexConfig Object                                                       | Default_Inspection_Protocol_Enable                                          |                                                                          |                                                                                  | Enable                                                                                 | Default Inspection.                                | E o =                   |
| Text Object                                                             | DHCPv6 Prefix Delegation Configure                                          |                                                                          |                                                                                  | Config                                                                                 | ure one outside (PD client) and one inside interfa | B.O.E                   |
| Geolocation                                                             | DROBLE Brafer Delegation LisConfigure                                       |                                                                          |                                                                                  | Domo                                                                                   | and one densitie ( o one ny dire one market metric |                         |
| Key Chain                                                               | Drice vo_Prenz_belegation_onconligure                                       |                                                                          |                                                                                  | Remov                                                                                  | e configuration of one outside (PD client) and on. |                         |
| Network                                                                 | DNS_Configure                                                               |                                                                          |                                                                                  | Config                                                                                 | ure DNS with the help of TextObjects dnsParame     | . <b>1</b> 3 Q ∰        |
| > ркі                                                                   | DNS_UnConfigure                                                             |                                                                          |                                                                                  | Remov                                                                                  | ve the DNS configurations.                         | ¶a Q ()                 |
| Policy List                                                             | Eigrp_Configure                                                             |                                                                          |                                                                                  | Config                                                                                 | ures eigrp. 1. Configures next hop. 2. configures  | <b>P</b> aq ⊒           |
| Port                                                                    | Eigrp_Interface_Configure                                                   |                                                                          |                                                                                  | Config                                                                                 | ures interface parameters for eigrp. 1. Configure. | . P <u>a</u> q <u>⊒</u> |
| Route Map                                                               | Eigrp_UnConfigure                                                           |                                                                          |                                                                                  | Clears                                                                                 | eigrp configuration for an AS                      | Pa Q ⊕                  |
| > Security Intelligence                                                 | Elgrp_Unconfigure_All                                                       |                                                                          |                                                                                  | Clears                                                                                 | eigrp configuration.                               | R <u>a</u> Q ⊕          |
| Sinkhole                                                                |                                                                             |                                                                          |                                                                                  |                                                                                        | Displaying 1 - 00 of 51 mms 1/ / Dans 1            |                         |
| SLA Monitor                                                             |                                                                             |                                                                          |                                                                                  |                                                                                        | Displaying 1 = 20 or 51 rows 1 \ Page 1            | 0137710                 |

### 第六步:

要创建新的FlexConfig策略,请点击 New Policy 按钮。

| alaala<br>cisco | Firepower Management Center<br>Devices / FlexConfig | Overview | Analysis | Policies | Devices | Objects | AMP | Intelligence | Deploy | ¢ | 🕜 admin 🔻  |
|-----------------|-----------------------------------------------------|----------|----------|----------|---------|---------|-----|--------------|--------|---|------------|
|                 |                                                     |          |          |          |         |         |     |              |        |   | New Policy |

#### 步骤 7.

Name 策略并选择分配给该策略的设备。单击 Add to Policy 然后单击 Save按钮。

| New Policy                |                   |                         |          | ?    |
|---------------------------|-------------------|-------------------------|----------|------|
| Name:<br>BFD              | ] 1               |                         |          |      |
| Description:              |                   |                         |          |      |
| Targeted Devices          | apply this policy |                         |          |      |
| Available Devices         | apply the policy. | Selected Devices        |          |      |
| Q Search by name or value |                   | SF3130-A                |          | Ì    |
| SF3130-A<br>SF3130-B      | Add to Policy     | <mark>З</mark> SF3130-В |          |      |
|                           |                   |                         | Cancel 4 | Save |

选择左列中的FlexConfig对象,然后单击 > 按钮将该对象添加到FlexConfig策略,然后单击 save 按 钮。

| Firepower Management Center<br>Devices / Flexconfig Policy Editor | Overview   | Analysis    | Policies | Devices | Objects    | AMP | Intelligence | Deploy Q 🧬🏘                             | 🕜 admin 🔻      |
|-------------------------------------------------------------------|------------|-------------|----------|---------|------------|-----|--------------|-----------------------------------------|----------------|
| BFD<br>Enter Description                                          |            |             |          |         |            |     |              | You have unsaved changes Preview Config | Cancel         |
|                                                                   |            |             |          |         |            |     |              | Policy A                                | ssignments (2) |
|                                                                   | " Selected | Prepend Fle | xConfigs |         |            |     |              |                                         |                |
| Available FlexConfig C FlexConfig Object                          |            |             |          |         |            |     |              |                                         |                |
| ×                                                                 | # Name     | 8           |          | U       | escription |     |              |                                         |                |
| V User Defined                                                    | 2          |             |          |         |            |     |              |                                         |                |
|                                                                   |            |             |          |         |            |     |              |                                         |                |
| BFD-SINGLEHOP                                                     |            |             |          |         |            |     |              |                                         |                |
| " BFD_Negate                                                      |            |             |          |         |            |     |              |                                         |                |
| ✓ System Defined                                                  |            |             |          |         |            |     |              |                                         |                |
| <sup>13</sup> Default_DNS_Configure                               |            |             |          |         |            |     |              |                                         |                |
| Default_Inspection_Protocol_Disable                               |            |             |          |         |            |     |              |                                         |                |
| Content Protocol_Enable                                           |            |             |          |         |            |     |              |                                         |                |
| The DHCPv6_Prefix_Delegation_Configure                            |            | Append Flee | «Configs |         |            |     |              |                                         |                |
| DHCPv6_Prefix_Delegation_UnConfigure                              | # Name     | b           |          | D       | escription |     |              |                                         |                |
| " DNS_Configure                                                   | 1 BFD-I    | MULTIHOP    |          |         |            |     |              |                                         | ٩٦             |
| DNS_UnConfigure                                                   |            |             |          |         |            |     |              |                                         |                |
| Bigrp_Configure                                                   |            |             |          |         |            |     |              |                                         |                |
| "i Eigrp_Interface_Configure                                      |            |             |          |         |            |     |              |                                         |                |
| Eigrp_UnConfigure                                                 |            |             |          |         |            |     |              |                                         |                |
| Eigrp_Unconfigure_All                                             |            |             |          |         |            |     |              |                                         |                |
| inspect_IPv6_Configure                                            |            |             |          |         |            |     |              |                                         |                |
| -7 Inspect_IPv6_UnConfigure                                       |            |             |          |         |            |     |              |                                         |                |

单击 Devices 选项卡,然后点击 Device Management 选项.

| CISCO Firepower Management Center<br>Devices / Flexconfig Policy Editor                                                                                                    | Overview Analysis Policies      | Devices Objects AM                                                                                     | P Intelligence                                                                                              |                                                                                        | Deploy Q 🌮 🌣                                    | 🕐 admin v |
|----------------------------------------------------------------------------------------------------|---------------------------------|----------------------------------------------------------------------------------------------------|----------------------------------------------------------------------------------------------------|----------------------------------------------------------------------------------------|-------------------------------------------------|-----------|
| BFD<br>Enter Description<br>Available FlexConfig C FlexConfig Object<br>Viser Defined<br>BFD-SINGLEHOP<br>BFD_SINGLEHOP<br>BFD_Negate<br>System Defined<br>Defaut_DNS_Configure          | *≧ Selected Prepend FlexConfigs | Device Management 2<br>Device Upgrade<br>NAT<br>QoS<br>Platform Settings<br>FlexConfig<br>Certificates | VPN<br>Site To Site<br>Remote Access<br>Dynamic Access Policy<br>Troubleshooting<br>Site to Site Monitoring | Troubleshoot<br>File Download<br>Threat Defense CLI<br>Packet Tracer<br>Packet Capture | unsaved changes Preview Config Save<br>Policy A | ) Cancel  |
| Default_Inspection_Protocol_Disable     Default_Inspection_Protocol_Enable     Default_Inspection_Protocol_Enable     DHCPv6_Prefix_Delegation_Configure                                 |                                 |                                                                                                    |                                                                                                    |                                                                                        |                                                 |           |
| .9 DHCPv6_Prefix_Delegation_UnConfigure<br>TDNS_Configure                                                                                                    | # Name<br>1 BFD-MULTIHOP        | Description                                                                                            |                                                                                                    |                                                                                        |                                                 | ٩.        |
| "I NNS_LinConfigure     "I Eigrp_Configure     "I Eigrp_Interface_Configure     "Eigrp_Unconfigure     "Eigrp_Unconfigure_All     "I Inspect_IPv6_Configure      "Inspect_IPv6_Configure |                                 |                                                                                                    |                                                                                                    |                                                                                        |                                                 |           |

步骤 10

选择要分配BFD配置的设备。

| -ihoho<br>cisco | Firepower Management Center Overview Analys          | is Policies Devices          | Objects A                       | MP Intelligence |                       | Deploy Q 🤗 🥵          | admin 🔻   |
|-----------------|------------------------------------------------------|------------------------------|---------------------------------|-----------------|-----------------------|-----------------------|-----------|
| View By         | : Group 🔻                                            |                              |                                 |                 |                       | Deploymen             | t History |
| All (           | e Error (2) • Warning (0) • Offline (0) • Normal (0) | Deployment Pending (2)       | <ul> <li>Upgrade (0)</li> </ul> | Snort 3 (2)     |                       | Q Search Device       | Add 🔻     |
| Collapse        |                                                      |                              |                                 |                 |                       |                       |           |
|                 | Name                                                 | Model                        | Version                         | Chassis         | Licenses              | Access Control Policy |           |
|                 | <ul> <li>Ungrouped (2)</li> </ul>                    |                              |                                 |                 |                       |                       |           |
|                 | SF3130-A Snort 3<br>10.88.146.203 - Routed           | Firewall 3130 Threat Defense | 7.1.0                           | Manage          | Base, Threat (2 more) | Default               | 1         |
|                 | SF3130-B Snort 3<br>10.88.146.205 - Routed           | Firewall 3130 Threat Defense | 7.1.0                           | Manage          | Base, Threat (2 more) | Default               | 1         |
|                 |                                                      |                              |                                 |                 |                       |                       |           |

单击 Routing 选项卡,然后单击IPv4 或 IPv6, 根据您在左列的BGP部分中的配置,然后单击 Neighbor 选 项卡,然后单击"编辑铅笔"按钮进行编辑。

| Firepower Manage<br>Devices / NGFW Routing                                                            | ment Center <sub>Overview Analy</sub>                              | sis Policies Devices Obje       | cts AMP Intelligence           |                          | Deploy      | 오 🥙 🌣 🕜 admin 🕶 |  |  |  |  |
|----------------------------------------------------------------------------------------------------|--------------------------------------------------------------------|---------------------------------|--------------------------------|--------------------------|-------------|-----------------|--|--|--|--|
| SF3130-A<br>Cisco Secure Firewall 3130 Threat Defense<br>Device Routing 1 Interfaces Inline Sets DHCP |                                                                    |                                 |                                |                          |             |                 |  |  |  |  |
| Manage Virtual Routers                                                                                | Enable IPv4: 🗹<br>AS Number 65000<br>General Neighbor 3 Add Aggreg | jate Address Filtering Networks | Redistribution Route Injection |                          |             |                 |  |  |  |  |
| ECMP<br>OSPE                                                                                          |                                                                    |                                 |                                |                          |             | + Add           |  |  |  |  |
| OSPFv3                                                                                                | Address                                                            | Remote AS Number                | Address Family                 | Remote Private AS Number | Description |                 |  |  |  |  |
| RIP                                                                                                   | 172.16.10.2                                                        | 65001                           | Enabled                        |                          |             | 4 <b>Z</b> i    |  |  |  |  |
| Policy Based Routing                                                                                  |                                                                    |                                 |                                |                          |             |                 |  |  |  |  |
| ∼ BGP                                                                                                 |                                                                    |                                 |                                |                          |             |                 |  |  |  |  |
| IPv4 2                                                                                                |                                                                    |                                 |                                |                          |             |                 |  |  |  |  |
| IPv6                                                                                                  |                                                                    |                                 |                                |                          |             |                 |  |  |  |  |
| Static Route                                                                                          |                                                                    |                                 |                                |                          |             |                 |  |  |  |  |
| ✓ Multicast Routing                                                                                   |                                                                    |                                 |                                |                          |             |                 |  |  |  |  |
| IGMP                                                                                                  |                                                                    |                                 |                                |                          |             |                 |  |  |  |  |
| PIM                                                                                                   |                                                                    |                                 |                                |                          |             |                 |  |  |  |  |
| Multicast Routes                                                                                      |                                                                    |                                 |                                |                          |             |                 |  |  |  |  |
| Multicast Boundary Filter                                                                             |                                                                    |                                 |                                |                          |             |                 |  |  |  |  |

步骤 12

选择 checkbox 对于BFD故障,请单击 OK 按钮。

| Edit Neighbor                                                                                         |                                                                                                    | 0 |
|----------------------------------------------------------------------------------------------------|----------------------------------------------------------------------------------------------------|---|
| IP Address*<br>172.16.10.2<br>Remote AS*<br>65001<br>(1-4294967295 or 1.0-65535.65535)<br>Description | <ul> <li>Enabled address</li> <li>Shutdown administratively</li> <li>Configure graceful restart</li> <li>Graceful restart(failover/spanned mode)</li> <li>BFD Fallover          <ul> <li>Configuring BFD support for BGP for multi-hop, ensure that the BFD map is already created for the BFD map is already created for</li> <li>Configuring BFD support for BGP for multi-hop, ensure that the BFD map is already created for</li> </ul> </li> </ul> |   |
| Filtering Routes Routes Timer                                                                         | s Advanced Migration                                                                                                    | _ |
| Incoming<br>Access List                                                                               | Outgoing<br>Access List                                                                                                    |   |
| Route Map                                                                                             | Route Map                                                                                                    |   |
| Prefix List                                                                                           | Prefix List                                                                                                    |   |
| AS path filter                                                                                        | AS path filter                                                                                                    |   |
| Limit the number of prefixes allowed<br>Maximum Prefixes*                                             | from the neighbor                                                                                                    |   |
| (1-2147483647)                                                                                        |                                                                                                    | K |

单击 Deploy 按钮,然后单击 Deployment 按钮。

| alialia<br>cisco   | Firepower Ma<br>Devices / Device M | inagement Ce<br>anagement | nter <sub>Overv</sub> | iew Analysis | Policies   | Devices       | Objects | AMP | Intelligence                    |                                    | 🗧 🕜 admin 🕶  |
|--------------------|------------------------------------|---------------------------|-----------------------|--------------|------------|---------------|---------|-----|---------------------------------|------------------------------------|--------------|
| View By:<br>All (2 | Group<br>Group                     | • Warning (0)             | ▼<br>● Offline (0)    | Normal (0)   | Deployment | t Pending (2) | Upgrade |     | <ul> <li>Snort 3 (2)</li> </ul> | 2 Deployment<br>Deployment History | hent History |

#### 步骤 14

通过点击 checkbox,然后单击Deploy 按钮。

| cise | • | Firepower Management Center<br>Deploy / Deployment | Overview        | Analysis    | Policies | Devices    | Objects    | AMP  | Intelligence |                      |         | Deploy Q 鎁🌣          | 🕐 admin 🕶 |
|------|---|----------------------------------------------------|-----------------|-------------|----------|------------|------------|------|--------------|----------------------|---------|----------------------|-----------|
|      | ٩ | Search using device name, user name, type,         | group or status |             |          |            |            |      |              |                      |         | 2                    | Deploy    |
|      |   | Device                                             |                 | Modified by |          | Inspect In | terruption | Туре | Group        | Last Deploy Time     | Preview | Status               |           |
| >    |   | SF3130-B                                           |                 | admin       |          |            |            | FTD  |              | Jul 18, 2023 4:55 PM | B.      | Ready for Deployment |           |
| >    |   | SF3130-A                                           |                 | admin       |          |            |            | FTD  |              | Jul 18, 2023 4:55 PM |         | Ready for Deployment |           |
|      |   |                                                    |                 |             |          |            |            |      |              |                      |         |                      |           |

步骤 15

单击 Deploy 按钮。

## **Deployment Confirmation**

### You have selected 1 device to deploy

## **Deployment Notes:**

You can optionally add notes about the configuration changes

步骤 16

### 单击 Deploy 按钮。

| Validation Messages: SF3130-B                                                                                                    |            | ×           |
|----------------------------------------------------------------------------------------------------|------------|-------------|
| 1 total     0 errors     1 warning     0 info       PG.TEMPLATE.TemplatePolicy: BFD                                                              |            |             |
| > Warning: FlexConfig policies intentionally do not contain extensive input validation. Please ensure that the configurations in this FlexConfig | policy are | correct. In |
|                                                                                                    |            |             |
|                                                                                                    |            |             |
|                                                                                                    |            |             |
|                                                                                                    |            |             |
|                                                                                                    |            |             |
|                                                                                                    |            |             |
|                                                                                                    |            |             |
|                                                                                                    |            |             |
|                                                                                                    |            |             |
|                                                                                                    | Close      | Deploy      |

Deploy

Cancel

#### 注意:警告是预期的,只是提供信息。

## 验证

#### 使用下一命令直接在CLI会话中验证BFD配置和状态。

#### <#root>

>

system support diagnostic-cli

Attaching to Diagnostic CLI ... Press 'Ctrl+a then d' to detach. Type help or '?' for a list of available commands.

SF3130-A>

enable

Password: SF3130-A#

show running-config | inc bfd

```
bfd-template single-hop Template
bfd template Template
neighbor 172.16.10.2 fall-over bfd single-hop
```

SF3130-A#

show bfd summary

|                    | Session | Up | Down  |       |       |     |
|--------------------|---------|----|-------|-------|-------|-----|
| Total              | 1       | 1  | 0     |       |       |     |
| SF3130-A#          |         |    |       |       |       |     |
| show bfd neighbors |         |    |       |       |       |     |
| IPv4 Sessions      |         |    |       |       |       |     |
| NeighAddr          |         |    | LD/RD | RH/RS | State | Int |
| 172.16.10.2        |         |    | 1/1   | Up    |       |     |

## 故障排除

目前没有针对此配置的故障排除信息。

#### 关于此翻译

思科采用人工翻译与机器翻译相结合的方式将此文档翻译成不同语言,希望全球的用户都能通过各 自的语言得到支持性的内容。

请注意:即使是最好的机器翻译,其准确度也不及专业翻译人员的水平。

Cisco Systems, Inc. 对于翻译的准确性不承担任何责任,并建议您总是参考英文原始文档(已提供 链接)。